## LOMA Map: 144 APPALOOSA WAY, Charles Town, WV

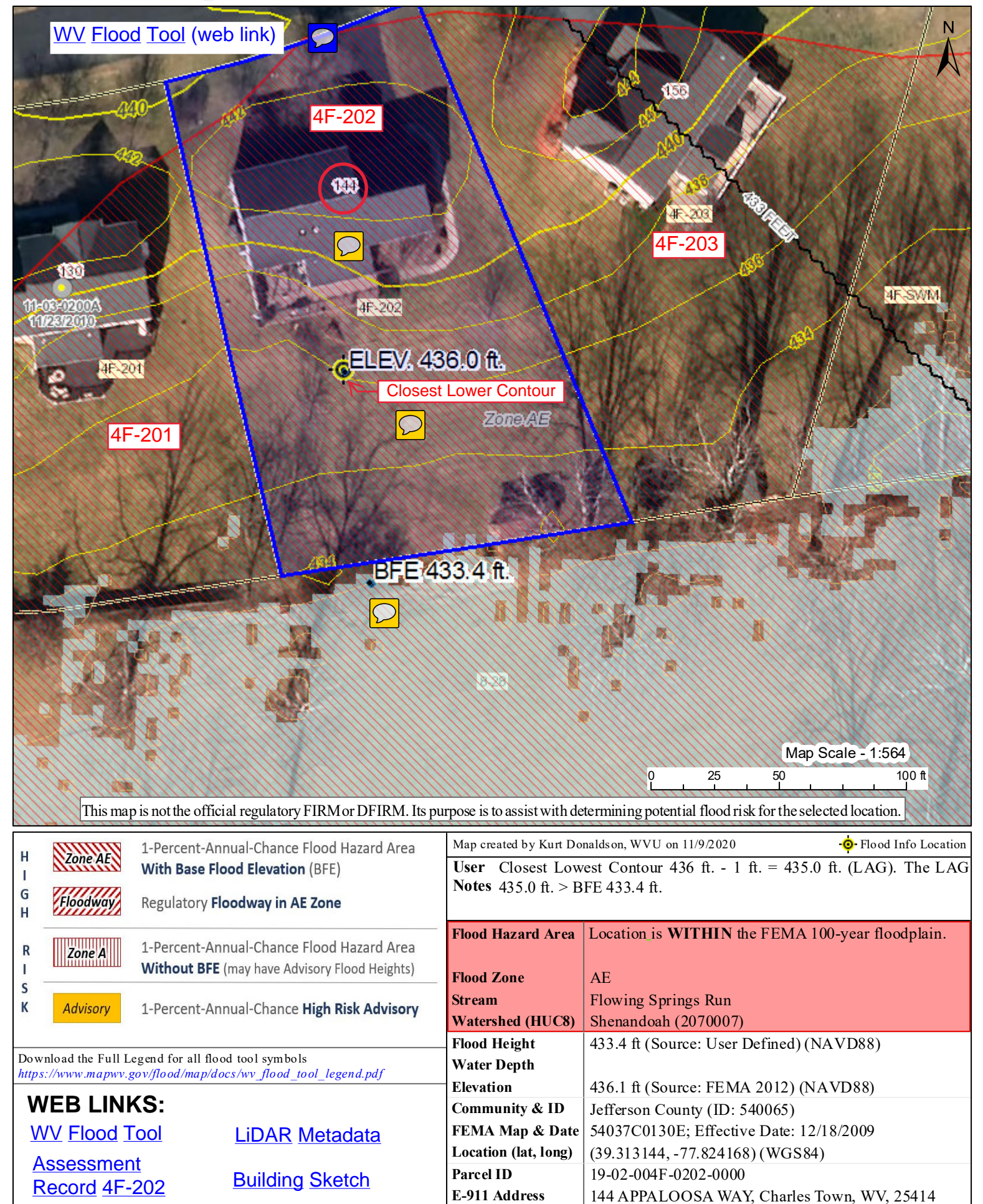